# **Handset Parts**

# **Parts & Functions**

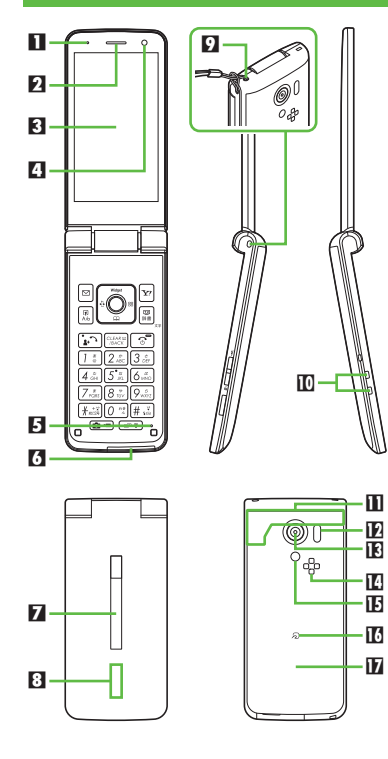

- Pressure Vent Earpiece Display Light Sensor E Mic External Device Port (with Port Cover) Z Sub-display Notification Lamp Strap Eyelet Charging Terminals III Internal Antenna Area Infrared Port E Camera (Lens Cover) Speaker I Mobile Light Logo
- Battery Cover
- Do not cover or place stickers, etc. over Light Sensor or Internal Antenna area.
- Close Port Cover after External Device Port use.
- Avoid metal Straps; may affect signal reception.

### **Opening External Device Port Cover**

• Pull at notch to open Port Cover.

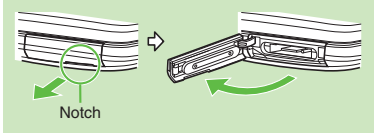

### **Handset Positions**

### Handset Closed

Keep handset closed when not in use.

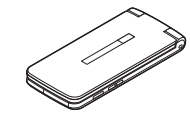

### Handset Open

Open handset to place or answer calls, enter text, etc.

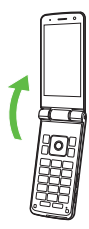

### Handset Parts

### Handset Keys

- Keys are indicated in this guide as shown.
- Change assigned functions indicated \* with Set Key Shortcut.

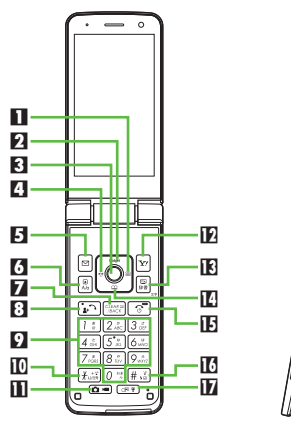

### Multi Selector (right) 🕞

Open Icon View, Long Press to access last opened Icon View page\*.

### Multi Selector (up) 🐧

Open Mobile Widget window. Long Press to open PC Site Browser menu<sup>\*</sup>.

18

19

20

### Center Kev

Open Main Menu. Long Press to activate/ cancel Kevpad Lock.

A Multi Selector (left) Open Call Log (All). Long Press to enable/ disable Bluetooth®\*. F Mail Kev 🖂 Open Messaging menu. Long Press to open S! Mail Composition window\*. 6 Shortcuts & A/a Key 🗷 Open Shortcuts. 7 Clear/Back Key Play Answer Phone messages, Long Press to activate/cancel Answer Phone. Start & Rakutomo Link Kev Open Rakutomo Link. Long Press to open Double Number Mode menu. 9 Dialpad 0 12 - 9.22 Enter numbers to place calls or access functions. Long Press to open Phone Book. III X Kev H Enter *X*, *+*, *P*, ? and -. Camera Key Activate Camera. 🕅 Yahoo! Keitai Kev 🖂 Open Yahoo! Keitai portal. Long Press to open Bookmarks list\*. E TV & Dictionary Key Activate TV. Long Press to open Dictionary. Multi Selector (down)

Open Phone Book. Long Press to open Exchange Profile<sup>\*</sup>.

IE Power On/Off & End Kev [☺]

Long Press to power off.

10 # Kev #.3

Enter #. Long Press to activate/cancel Manner mode.

Multi Job & Manner Key 💷 Select handset mode. Long Press to activate/cancel Manner mode

### Side Kevs

- 🔞 Volume Up Key 🔽 Handset Closed: Long Press to illuminate Mobile Light.
- 🖸 Volume Down Key 💌 Handset Open: Show/hide Softkeys.

Long Press to enable/disable VeilView.

20 Shutter Key

Handset Closed: Toggle Clock view. Handset Open: Long Press to activate Video Camera.

### Multi Selector & Side Keys

 In this guide, Multi Selector and Side Key operations are indicated as follows:

| Press 👌 or 🔉       | ्        |
|--------------------|----------|
| Press 💿 or 💽       | ••       |
| Press 👌, 💽, 💿 or 💽 |          |
| Press 💶 or 🖿       | <b>×</b> |

# **Battery & USIM Card Installation**

Do not apply excessive force to Battery or USIM Card.

### Inserting

USIM Card must be inserted to use handset.

### **Remove Battery Cover**

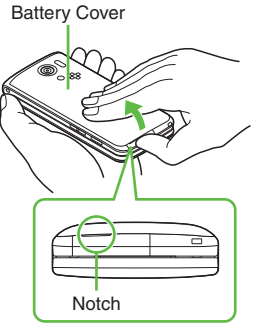

• Use notch to lift Battery Cover. Push up Battery Cover along edges to remove it. Use tab to pull out USIM Tray

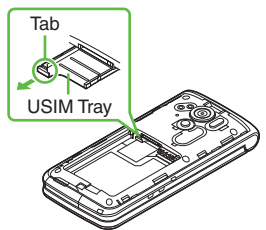

Slide in USIM Card with IC chip facing up

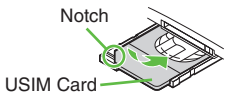

Secure USIM Tray

Insert Battery

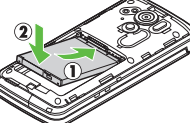

• With logo side facing up, align Battery terminals with contacts.

# Replace Battery Cover

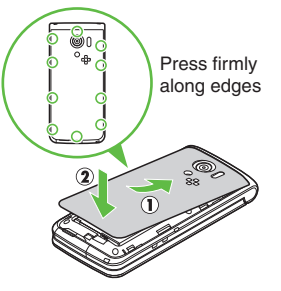

- Fit Battery Cover into slot, then firmly press down along edges.
- Close Battery Cover firmly. Debris trapped between gasket and base may expose handset to liquid/dust.

### Removing

Always power off first.

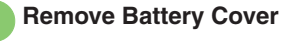

Remove Battery

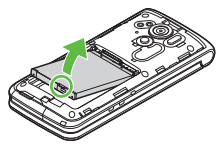

• Lift Battery as shown. Pull out USIM Tray

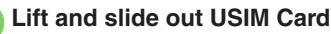

- Secure USIM Tray, insert Battery and replace Battery Cover.
- Take care not to lose removed USIM Card.

### After USIM Card Removal (Contract Termination, Handset Upgrade/ Replacement, Repairs, Etc.)

 Some files on handset and Memory Card may be inaccessible. Inserting another USIM Card may disable S! Appli and BookSurfing<sup>®</sup>.

### About Battery

- Charge Battery at least once every six months; uncharged Battery may die or affect files/settings.
- Depending on usage, bulges may appear near end of battery life; this does not affect safety.
- Replace Battery if operating time shortens noticeably.
- Clean Battery terminals and charging terminals with a dry cotton swab, etc.
- To maintain water/dust resistance, close Battery Cover properly. Debris trapped between gasket and base may expose handset to liquid/dust.
- If Battery Cover is damaged, replace it with a new one. Use of damaged Battery Cover may cause electric shock, battery corrosion, etc. due to water seepage.
- Battery is not water or dust proof.

### Lithium-ion Battery

• This product requires a lithium-ion battery. Lithium-ion batteries are recyclable.

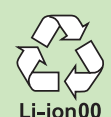

- To recycle a used
  - lithium-ion battery, take it to any shop displaying the recycling symbol.
- To avoid fire or electric shock, do not short circuit or disassemble Battery.

### About USIM Card

USIM Card is an IC card containing customer and authentication information, including handset number. Save contacts on USIM Card Phone Book to use them on other SoftBank handsets. Depending on USIM Card in use, some entry items may not be supported, and some limits (character entry, etc.) may be lower.

### Precautions

- Do not insert USIM Card into any other IC card device. SoftBank Mobile is not liable for resulting damages.
- Keep USIM Card IC chip clean; debris may cause malfunction. Clean with a soft dry cloth.
- Do not attach labels to USIM Card. Malfunction may result.

### Important

- USIM Card is the property of SoftBank Mobile.
- USIM Card will be reissued for a fee if lost or damaged, etc.
- Return USIM Card to SoftBank Mobile upon contract termination.
- Returned USIM Cards are recycled.
- USIM Card specifications may change without prior notice.
- Keep a copy of information saved on USIM Card in a separate place. SoftBank Mobile is not liable for loss of information.
- If USIM Card or handset (with USIM Card inserted) is lost or stolen, suspend your service immediately. For details, contact SoftBank Customer Support, General Information (P.9-1).

### **USIM PIN**

**9999** by default; activate PIN Entry to restrict handset use.

### **PIN Lock**

• Entering incorrect PIN three consecutive times activates PIN Lock, limiting handset use.

### **Canceling PIN Lock**

- Contact SoftBank Customer Support, General Information (**P.9-1**) for your Personal Unblocking Key (PUK) and follow these steps:

  - Do not forget PUK; write it down if necessary.

### PUK Lock

 Entering incorrect PUK ten consecutive times activates PUK Lock, disabling handset. For recovery, USIM Card must be reissued at a SoftBank Shop (fees apply).

# **Charging Battery (Desktop Holder)**

Battery must be inserted in handset to charge it.

### Charging Battery Outside Japan

- SoftBank Mobile is not liable for problems resulting from charging Battery abroad. Important AC Charger Usage Note
- Retract blades after charging. Do not pull, bend or twist cord.

### When Notification Lamp is Flashing

• Battery is unchargeable; may be defective or simply at the end of its life; replace it.

Use Desktop Holder with AC Charger ZTDAA1 (optional accessory).

- In this guide, ZTDAA1 is referred to as "AC Charger."
- AC Charger and Desktop Holder are not water or dust proof. Do not charge Battery while handset is wet.
- Handset/AC Charger may become warm while charging.

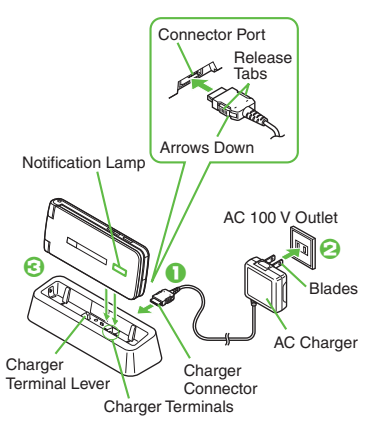

# Insert Charger connector into Desktop Holder

• Insert Charger connector in the correct orientation until it clicks.

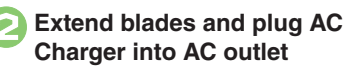

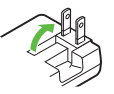

Place handset into Desktop Holder

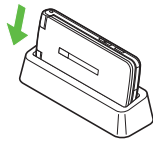

- Push down handset until it clicks into place.
- Notification Lamp illuminates red while charging.
- Notification Lamp goes out when Battery is full.
- Remove handset from Desktop Holder

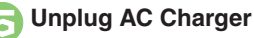

- Disconnect Charger connector from Desktop Holder
  - Squeeze release tabs and pull straight out.

### Important Desktop Holder Usage Notes

- Do not subject to force/pressure.
- Do not attempt to open handset.
- Do not get Straps caught between handset and Desktop Holder.

# Power On/Off

# Power On/Off

### Power On

Described for initial power on.

# ি (Long Press)

 After Power On Graphics, water/dust proofing information appears; follow these steps:

○ ◆ ○ ◆ ● ◆ ♀ ◆ ● ◆ 設定
 ◆ ● ◆ Language ◆ ● ◆ English
 ◆ ● ◆ (Long Press) ◆ ○

(Long Press) ➡ Change Menu opens

2

# Select option

Guide descriptions are based on Standard Menu.

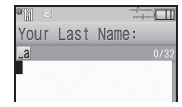

• After Change Menu guidance, My Details setup starts.

Change Menu display option appears.

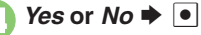

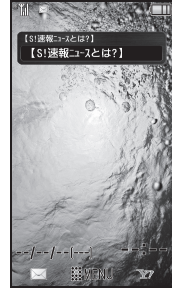

Standby

• Choose *No* to enter Standby immediately after powering on.

When USIM Card is Not Installed

• Insert USIM Card appears; handset is unusable.

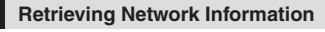

A prompt appears when  $\bullet$ ,  $\circlearrowright$ ,  $\boxdot$ ,  $\boxdot$  or  $\heartsuit$  is Pressed for the first time.

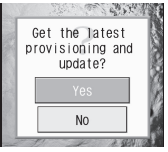

To use Network-related services: (Clock will be set automatically.)

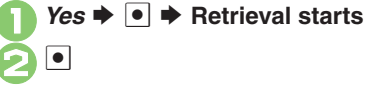

Power Off

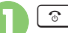

ি (Long Press)

• After Power Off Graphics, handset shuts down.

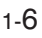

# Display

### Standby

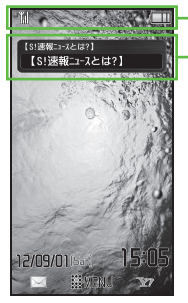

Hereafter, most screenshots omit Mobile Widgets and other icons.

Indicator Area

Mobile Widgets

### Indicator Descriptions

Check active indicators and their descriptions. (Status Icon List)

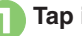

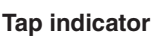

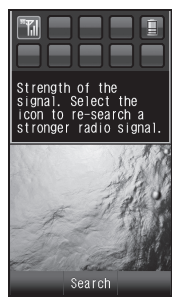

- Active indicators are enlarged; description for selected indicator appears.
- After 1. Touch & Hold other indicators to view their descriptions.
- After 1. Tap indicator to access corresponding function (e.g., Battery Meter window from battery strength indicator): may be unavailable for some indicators

### Information Window

Opens at the bottom for missed calls, new mail, etc.

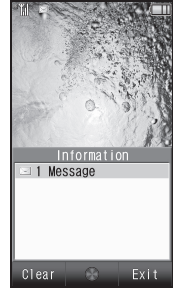

Information Window

Information label (e.g., Message, etc.) and count appear. Select an item and Press • to open it.

**Opening Information List Manually** ● ◆ Phone ◆ ● ◆ Information ◆ ● **Clearing Information List** Phone 🖲 🗭 🖻 🌩 Yes 🗭 🖲

### **Display & Indicators**

### **Display Rotation**

Motion Control sensor detects handset orientation. Display orientation changes with handset orientation in TV, Internet and some other functions.

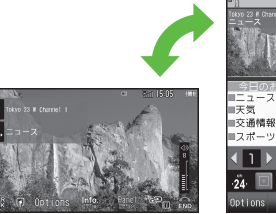

Landscape Orientation

Portrait Orientation

### Softkeys

Function/operation labels appear at the bottom of Display; see key assignments below. Alternatively, Tap Touchscreen to execute the assigned function/operation.

### Portrait Orientation

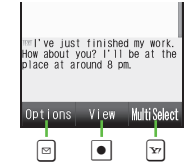

### Landscape Orientation

Some key assignments may vary with window content.

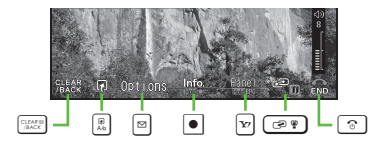

### **Display Saving**

Display goes completely dark after set Display Saving time elapses. Press any key (except 🕤 during a call) to cancel Display Saving and reilluminate Display.

### Backlight

- Backlight turns off after Time Out time elapses. Press () :: - () =: to illuminate it (key press may affect active function).
- Display goes completely dark during a call. (Backlight does not turn off first.)

# Indicators

### **Display Indicators**

When Double Number is set to Dual Mode, line type appears at the bottom right of some indicators.

### Basic Status

|   | 36  | Within 3G Network             |
|---|-----|-------------------------------|
| 1 | GSM | Within GSM Network            |
|   | Î   | Roaming                       |
| 2 | Ĭ.  | Signal Strength <sup>1</sup>  |
| 3 | Ĩ   | Battery Strength <sup>2</sup> |

<sup>1</sup>More bars indicate stronger signal.

<sup>2</sup>Flashes while charging; battery strength % (appears when Display activates, etc.) is an approximation.

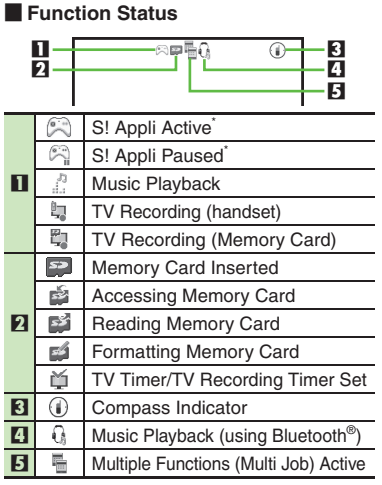

\*Appears gold for some S! Appli.

### Notifications

|                                          | 1<br>2<br>3<br>4                   |                                             |  |  |
|------------------------------------------|------------------------------------|---------------------------------------------|--|--|
| п                                        | Unread Mail                        |                                             |  |  |
| •••                                      | N                                  | Unread Delivery Report                      |  |  |
| 5                                        |                                    | Answer Phone Active & Message Recorded      |  |  |
| Answer Phone Canceled & Message Recorded |                                    | Answer Phone Canceled &<br>Message Recorded |  |  |
| 3                                        | 1416                               | New Voicemail                               |  |  |
| 4                                        |                                    | Missed Call or New Mail on Idle Line        |  |  |
| 5                                        | 0                                  | S! Appli Notification                       |  |  |
| 6                                        | DRM<br>v))                         | Contents Key Received                       |  |  |
|                                          | Unread S! Information Channel info |                                             |  |  |
| 7                                        | 2 Software Update Result           |                                             |  |  |
|                                          | Unread S! Quick News info          |                                             |  |  |
| 8                                        | 010                                | Unread Urgent News                          |  |  |
| <b>\</b>                                 | Varni                              | ngs                                         |  |  |
|                                          |                                    | a 3                                         |  |  |

| 1 | X  | Mail Memory Low                  |  |
|---|----|----------------------------------|--|
| 2 | XX | Message Delivery Failure         |  |
| 3 | %  | Memory Card Unusable/Misinserted |  |

### **Display & Indicators**

### Transmissions

|     | 1<br>2<br>3<br>4                                                                                                    | -≌©%<br>↓<br>↓<br>↓<br>↓<br>↓<br>↓<br>↓<br>↓<br>↓<br>↓<br>↓<br>↓<br>↓ |  |  |
|-----|----------------------------------------------------------------------------------------------------|-----------------------------------------------------------------------|--|--|
| п   | SSL                                                                                                    | SSL Browsing <sup>1</sup>                                             |  |  |
| ••• | ٩                                                                                                    | Packet Transmission Active                                            |  |  |
| D   |                                                                                                    | Receiving Mail                                                        |  |  |
| 4   |                                                                                                    | Sending Mail                                                          |  |  |
| 3   |                                                                                                    | Positioning <sup>2</sup>                                              |  |  |
| 4   | Ender                                                                                                    | Updating Software                                                     |  |  |
| 5   | R                                                                                                    | RSS-compatible Site                                                   |  |  |
| 6   | *                                                                                                    | Weather Indicator                                                     |  |  |
|     |                                                                                                    | USB Cable Connected                                                   |  |  |
|     | ¢                                                                                                    | USB Transmission Active                                               |  |  |
|     | ŧ.                                                                                                    | Infrared Transmission Active                                          |  |  |
|     | 裇                                                                                                    | Infrared File Transfer                                                |  |  |
|     | *                                                                                                    | Bluetooth <sup>®</sup> Active                                         |  |  |
|     | ŝ                                                                                                    | Bluetooth <sup>®</sup> Transmission Active                            |  |  |
| 7   | 8                                                                                                    | Bluetooth <sup>®</sup> Transmission Active (for multiple connections) |  |  |
|     | Ģ                                                                                                    | Bluetooth <sup>®</sup> Talk Active                                    |  |  |
|     | IC Transmission Active           IC Transmission Active           IC Transmission Active           IC Transmission Active |                                                                       |  |  |
|     |                                                                                                    |                                                                       |  |  |
|     |                                                                                                    | PC Site Browser in Use                                                |  |  |
| 8   | Infrared Active                                                                                                    |                                                                       |  |  |

<sup>1</sup>Hidden while Mobile Widget is in use.

<sup>2</sup>Flashes while sending location information.

### Settings

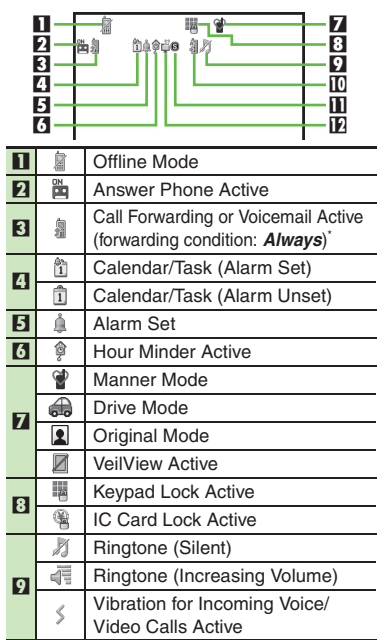

| <b>1</b> | Auto Answer or Remote Monitor<br>Active |
|----------|-----------------------------------------|
| 6        | Show Secret Data Active                 |
|          | Function Lock (Once) Active             |
| ţ.       | Wakeup TV Set                           |
|          |                                         |

Indicator does not appear when Call Forwarding is set to Video Calls only, with Voicemail unset.

# Sub-display

View date/time and the following indicators with handset closed.

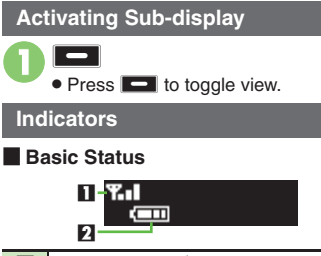

- Signal Strength<sup>1</sup>
- 2 Battery Strength<sup>2</sup>

<sup>1</sup>More bars indicate stronger signal. <sup>2</sup>Flashes while charging.

| No       | Notifications                      |  |  |
|----------|------------------------------------|--|--|
| а<br>С   | Missed Call                        |  |  |
| ŝ,       | Answer Phone Message Recorded      |  |  |
| ŝ.       | Missed Call Notification           |  |  |
| ā        | New Voicemail                      |  |  |
| Κ        | Unread Mail                        |  |  |
| Ξ        | Unread Delivery Report             |  |  |
| ŧ,       | Contents Key Received              |  |  |
| (m)<br>A | Unread S! Information Channel info |  |  |
|          | Weather Indicator Update           |  |  |
| ₽,       | Location Information Request       |  |  |
| j.       | Pedometer Target Achieved          |  |  |
| $\Sigma$ | S! Appli Notification              |  |  |
| ы<br>15  | Auto Backup Complete               |  |  |
| S.       | Auto Backup Canceled               |  |  |

(1) Unread Urgent News

### Warnings

|                                        | -                                |
|----------------------------------------|----------------------------------|
| 63                                     | Message Delivery Failure         |
| <b>Å</b> ×                             | S! Information Channel Info      |
|                                        | Reception Failure                |
|                                        | Weather Indicator Update Failure |
| $\mathfrak{sl}_{	imes}^{\mathrm{inc}}$ | Auto Backup Failure              |
| Ha                                     | ndset Status                     |
| <u>â</u>                               | Alarm                            |
| J                                      | Calendar Alarm                   |
| Š                                      | Task Alarm                       |
| ц                                      | TV Alarm (Watch)                 |
| 5.                                     | TV Alarm (Record)                |

## Touchscreen

# **Using Touchscreen**

Touch Display to select menu items, open functions, scroll pages, etc.

**Basic Operations** 

Тар

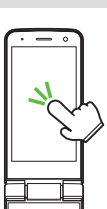

Tap item or key to open or execute corresponding function/operation.

### Double Tap

Tap Display twice in rapid succession (within approximately 0.6 seconds).

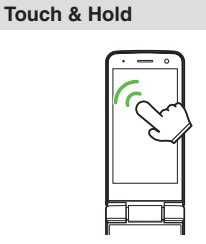

Touch item for 1+ seconds to move icon, open menu, etc.

Drag

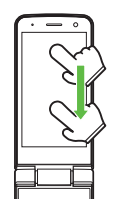

Drag to move item or scribble/sketch.

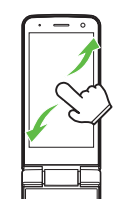

Flick to scroll.

Flick

Pinch & Spread

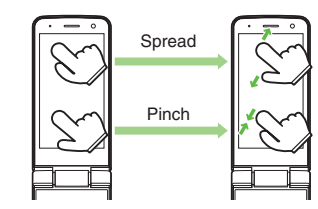

Pinch or Spread to zoom in or out on images, etc.

### Touchscreen

### Important Touchscreen Usage Notes

- Touchscreen may not respond in these situations:
  - Use with gloves/long fingernails
  - Use of pens, pencils or sharp objects
  - Use with objects on/against Display
  - When Display is wet
- To prevent malfunctions, do not:
  - Touch Display with wet fingers
  - Use if Display is wet
  - Subject Display to force/pressure
  - Place labels or stickers over Display
- Calibrate Touchscreen (P.1-14) to improve response.

### **Usage Examples**

### Selection & Execution

Tap item to open or execute corresponding function/operation.

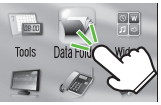

### Tap Data Folder

### Two Taps

When Tapping item only selects (highlights) it, Tap the item again to execute function/operation.

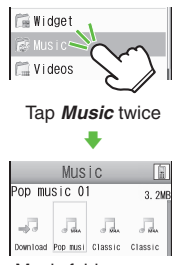

Music folder opens

### Screen Scroll

For hidden items, Flick/Drag in opposite direction.

Flick right

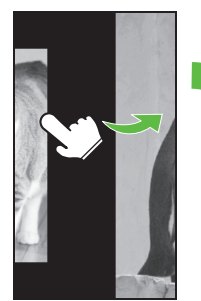

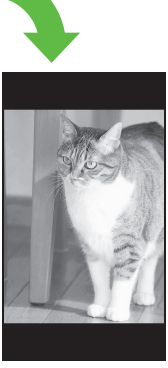

Left portion appears

### Touchscreen

### Zoom In & Zoom Out

Pinch or Spread to zoom in or out on images, etc.

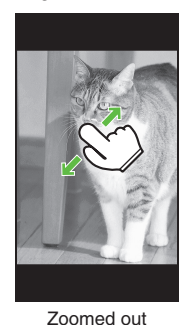

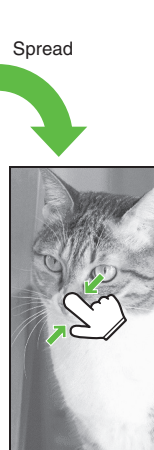

- Zoomed in
- Double-Tapping images, etc. may also zoom in/out them.

Pinch

 In Internet page or before saving captured photo, Touch & Hold area/portion to zoom it in.

### Open Menus

Touch & Hold Display to open menu.

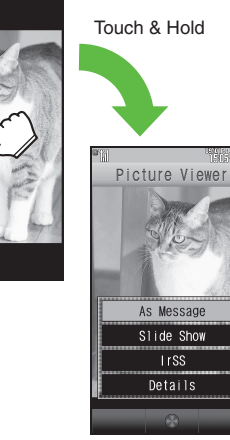

Menu opens

### **Calibrating Touchscreen**

Calibrate Touchscreen to improve response. Hold handset normally during calibration.

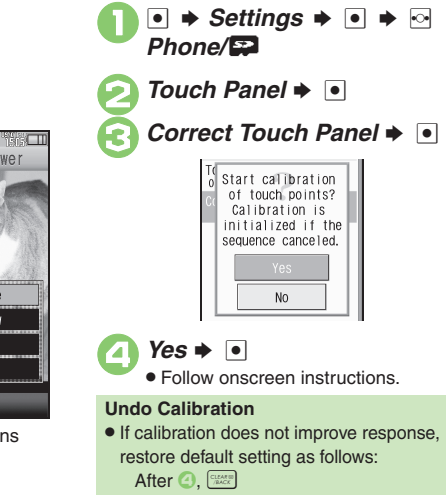

# Main Menu

### **Opening Main Menu**

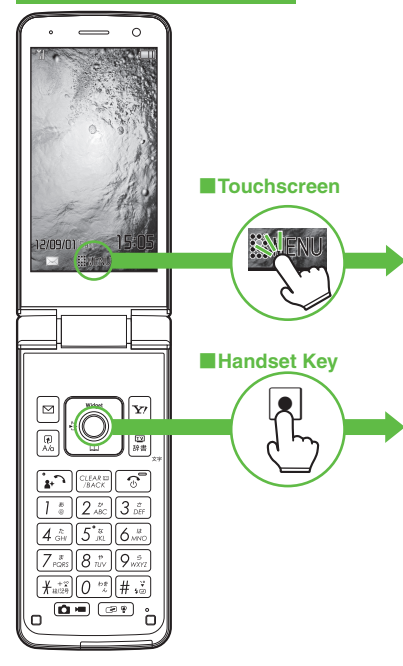

| Menu          | Layou       | ıt       |
|---------------|-------------|----------|
| <b>.</b>      |             |          |
|               | ¥?          |          |
| Messaging     | Yahoo!      | S! Appli |
| The s         | 6           | ED1      |
| Entertainment | Camera      | Media    |
| T DB CC       | 1           | W O<br>L |
| Tools         | Data Folder | Widget   |
|               | T           | 477      |
| ΤV            | Phone       | Settings |
| Customize     | •           | SH-web   |

| Messaging Open/create messages, etc. |                                           |  |
|--------------------------------------|-------------------------------------------|--|
| Yahoo!                               | Access the Internet.                      |  |
| S! Appli                             | Use S! Appli including games.             |  |
| Entertainment                        | Read e-Books, receive news updates, etc.  |  |
| Camera                               | Shoot photos or videos.                   |  |
| Media                                | Play/download media files.                |  |
| Tools                                | Manage schedules, set Alarm, etc.         |  |
| Data Folder                          | Open files saved to handset/Memory Card.  |  |
| Widget                               | Use Mobile Widgets.                       |  |
| тν                                   | Watch/record TV programs.                 |  |
| Phone                                | Add/search contacts, etc.                 |  |
| Settings                             | Customize handset interface, sounds, etc. |  |

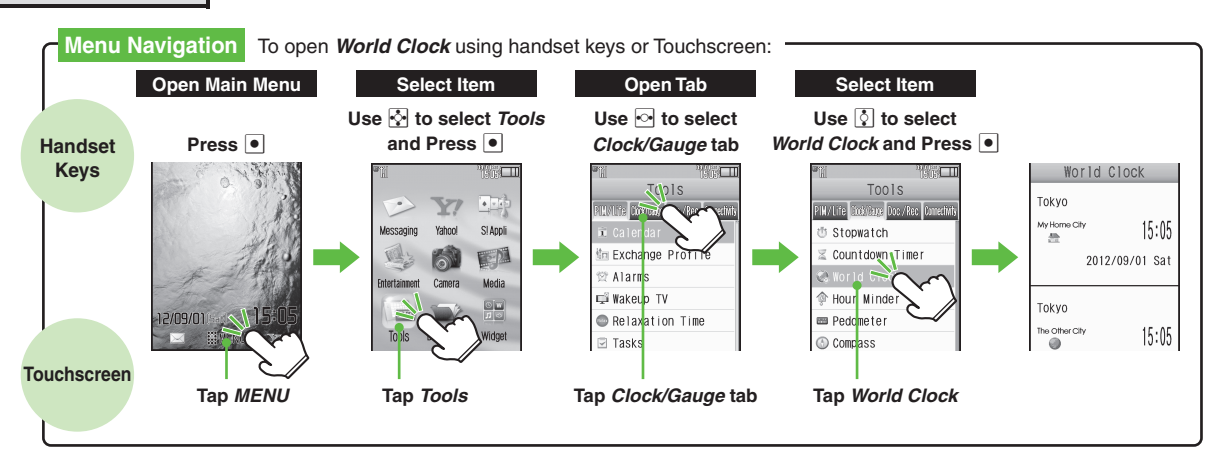

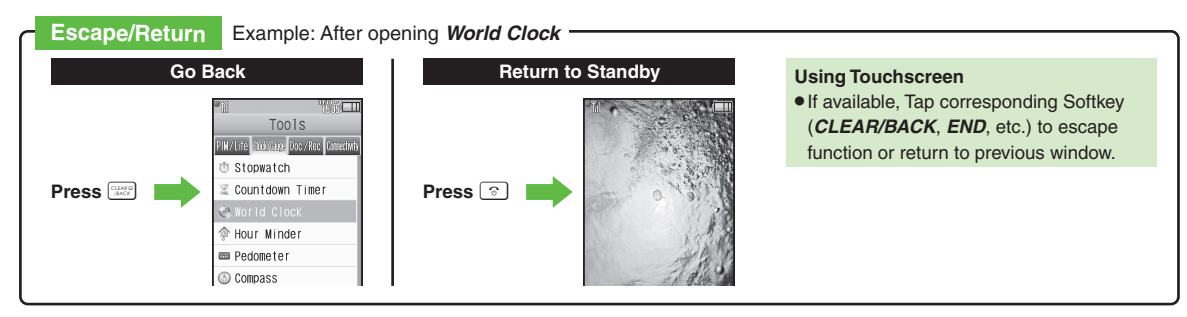

# Menu List

### Messaging

| Received Msg.     |
|-------------------|
| Create Message    |
| Retrieve New Msg. |
| Drafts            |
| Templates         |
| Sent Messages     |
| Unsent Messages   |
| Chat Folder       |
| Server Mail Box   |
| Create New SMS    |
| Settings          |
| Memory Status     |
|                   |

### Yahoo!

| Yahoo! Keitai    |
|------------------|
| Menu List        |
| Bookmarks        |
| Saved Pages      |
| Web Search       |
| Enter URL        |
| History          |
| PC Site Browser  |
| Browser Settings |

### S! Appli

| S! Appli Library |  |
|------------------|--|
| Osaifu-Keitai    |  |
| Settings         |  |
| Information      |  |

### Entertainment

| S! Information Channel/Weather |
|--------------------------------|
| S! Quick News                  |
| Urgent News                    |
| Free Contents                  |
| S! Contents Store              |
| Blog Tool                      |
| BookSurfing                    |
| e-Book Viewer                  |

### Camera

| Easy Auto Camera      |
|-----------------------|
| Pro Auto Camera       |
| Quick Camera          |
| Rapid Shooting Camera |
| Best Select Photo     |
| Fish-eye Camera       |
| Miniaturize Camera    |
| HD Video Camera       |
| Pro Auto Video Camera |
| Album                 |
| Scan Receipt          |
| Barcode Reader        |

| Scan Card             |
|-----------------------|
| Kanji/English Grabber |
| Review                |
| Set Camera Key        |
| Media                 |
| Music                 |
| Videos                |
| MTP Mode              |
|                       |
| Tools                 |
| PIM/Life              |
| Calendar              |
| Exchange Profile      |
| Alarms                |
| Wakeup TV             |
| Relaxation Time       |
| Tasks                 |
| Household Accounts    |
| Calculator            |

Expenses Memo Osaifu-Keitai Simulated Call

### Clock/Gauge

| Stopwatch       |
|-----------------|
| Countdown Timer |
| World Clock     |
| Hour Minder     |
| Pedometer       |
| Compass         |
| S! GPS Navi     |
| Battery Meter   |
|                 |

### Doc./Rec.

| Dictionary     |  |
|----------------|--|
| Search         |  |
| Notepad        |  |
| Scratch Pad    |  |
| ASCII Art      |  |
| Voice Recorder |  |
| Barcode/Scan   |  |
| Phone Help     |  |
|                |  |

### Connectivity

| Bluetooth       |  |
|-----------------|--|
| Infrared        |  |
| IC Transmission |  |
| USB Mode        |  |
| USB Charge      |  |
| Memory Card     |  |
| Backup/Restore  |  |

### Menu List

### Data Folder

| Pictures          |
|-------------------|
| DCIM              |
| Ring Songs-Tones  |
| S! Appli          |
| Widget            |
| Music             |
| Videos            |
| Lifestyle-Appli   |
| Books             |
| Customized Screen |
| Flash®            |
| Other Documents   |
| Memory Status     |

### Widget

| Widget Store    |
|-----------------|
| Widget Contents |
| Settings        |

### тν

| ти                |
|-------------------|
| TV Player         |
| TV-Image Folder   |
| TV Link           |
| TV Listing        |
| Reservation List  |
| Recorder Contents |
| Settings          |

| Phone                  |
|------------------------|
| Phone Book             |
| Add New Entry          |
| Information            |
| Call Log               |
| Play Messages          |
| Play Voicemail         |
| S! Addressbook Back-up |
| My Details             |
| Set Category           |
| Mail Groups            |
| Rakutomo Link          |
| Speed Dial/Mail        |
| Touch-Tone Signal List |
| Settings/Manage        |
|                        |

### Settings

■ Sound/Display Mode Settings Display Customized Screen Sounds & Alerts Date & Time 言語選択 (Language) Ringer Output Earpiece Volume Change Menu

# Phone/ User Dictionary Set Key Shortcut Motion Control Touch Panel Set Key Light Double Number Memory Card Backup/Restore Locks Software Update Master Reset

### Call

Call Time/Data Counter Answer Phone Voicemail/Call Forwarding Video Call Caller ID Out Missed Calls Int'l Calling Call Barring Auto Answer Call Waiting

### Network

| Select Network           |
|--------------------------|
| Select Service           |
| Re-search Signal         |
| Offline Mode             |
| Retrieve NW Info         |
| Network Info             |
| External Device          |
| Technical Regulations    |
| Conformity Certification |

# **Security Codes**

These codes are required for handset use. (Save Handset Code and Administrator Code beforehand.)

- Guide descriptions are given assuming that Handset Code and Administrator Code are saved.
- Do not forget Security Codes.
- Do not reveal Security Codes. SoftBank Mobile is not liable for misuse or damages.

| Handset Code                                | Use or change some functions.                                                                                                   |
|---------------------------------------------|----------------------------------------------------------------------------------------------------|
| Administrator<br>Code <sup>*</sup>          | Required for Reset<br>Settings, Reset All, etc.                                                                                 |
| Center Access<br>Code (Network<br>Password) | Four-digit code in contract;<br>change contract details,<br>access Optional Services<br>from landlines, or set Call<br>Barring. |

\*Save/change on handset.

### If Security Code is Unsaved

- Code setup message/window opens whenever Security Code is required.
- Incorrect Code Entry
- Message appears for incorrect code entries; retry.
- Call Barring settings will be locked if incorrect Center Access Code (Network Password) is entered three times consecutively when making a setting. To unlock, the code must be changed.
  - If Network Password has been previously changed on a mobile phone, enter the latest code to set Call Barring.

### Saving Handset Code

Enter four to eight digits.

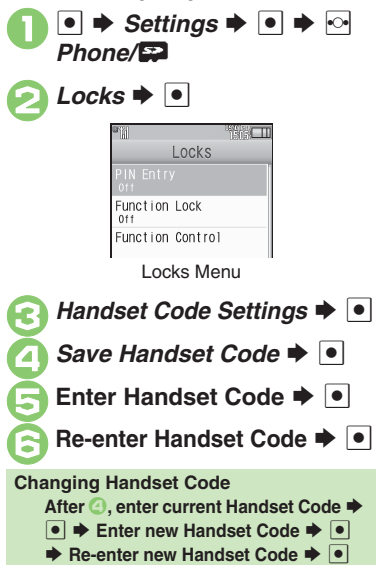

### Saving Administrator Code

Enter four to eight digits.

- In Locks menu, Administrator Setting ➡ ●
- Register Administrator Code ➡ ●
- Enter Administrator Code

Re-enter Administrator Code ➡ ●

Changing Administrator Code After ⊘, enter current Administrator Code ◆ ● ◆ Enter new Administrator Code

➡ ■ ➡ Re-enter new Administrator Code

•

### Need/UnNeed Setting

For enhanced security, set Need/UnNeed Setting to **Need**; then Handset Code will be required to delete all files/entries, etc.

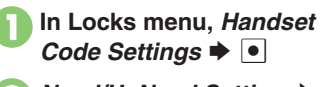

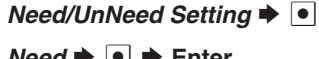

*Need* **♦ ● ♦** Enter

Handset Code 🗭 🔳

# **Mobile Manners**

Please use your handset responsibly. Take care not to disturb others when using your handset.

- Keep handset off in theaters, museums and other places where silence is the norm.
- Refrain from use in restaurants, hotel lobbies, elevators, etc.
- Observe signs and instructions regarding handset use aboard trains, buses, etc.
- Refrain from use that interrupts the flow of pedestrian or vehicle traffic.

### Manner Mode

Mutes most handset function sounds.

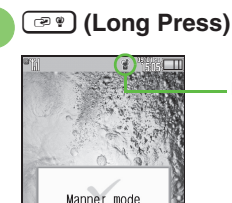

selected.

Indicator

### When Manner Mode is Active

- Ringtones and other sounds are muted.
- Handset vibrates for incoming transmissions, etc.
- Shutter click and Urgent News alert tones still sound at fixed volume.
- To unmute Speaker temporarily while playing music, etc.:

During playback, <sup>[]</sup> → **●** → *Yes* or

*No* **♦ ● ♦** Adjust Volume

**Canceling Manner Mode** 

(Long Press)

### **Offline Mode**

Suspend signal transmission and reception. Handset will be unable to place/receive calls, send/receive messages, access the Internet, etc.

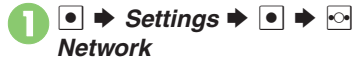

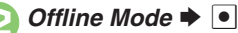

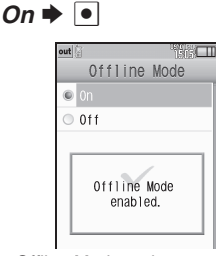

• Offline Mode activates.

Canceling Offline Mode In ⓒ, *Off* ➡ ●

• Manner mode activates.

# My Details & Basic Settings

### Handset Number & Address

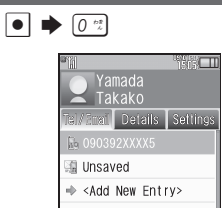

 Handset number, mail address (unsaved by default) and the name entered at initial setup appear.

| Editing My Details               |  |
|----------------------------------|--|
| After 🕕, 💀 (select tab) 🗭 Select |  |
| item Þ 🖻 Þ Select item Þ 💽 🕈     |  |
| Edit 🌩 📨                         |  |

### Date & Time

- ◆ Settings ◆ ◆ In Sound/Display menu, Date & Time ◆ ●
- 🤰 Set Date/Time 🕈 💽
- Enter the year ➡ Enter the month ➡ Enter the day ➡ Enter the time ➡ ●
  - If confirmation appears, choose **Yes** and Press •.

### Language

● ◆ *Settings* ◆ ● ◆ In Sound/Display menu, *Language* or *言語選択* ◆ ●

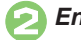

English or 日本語 ➡ ●

# Using World Clock

### **Auto World Clock**

Powering on outside Japan automatically sets World Clock; the local time for your current location appears in Standby. Powering on after arriving back to Japan restores original Clock setting and Clock view.

Disabling Auto World Clock

● ◆ Settings ◆ ● ◆ In
Sound/Display menu, Date
& Time ◆ ●

Auto World Clock ◆ ●

Disabled ◆ ●

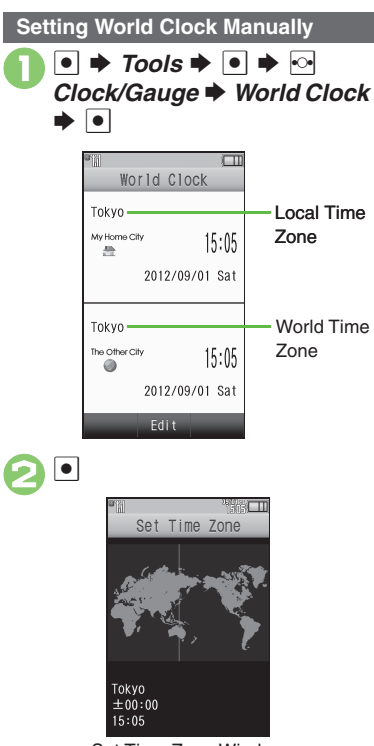

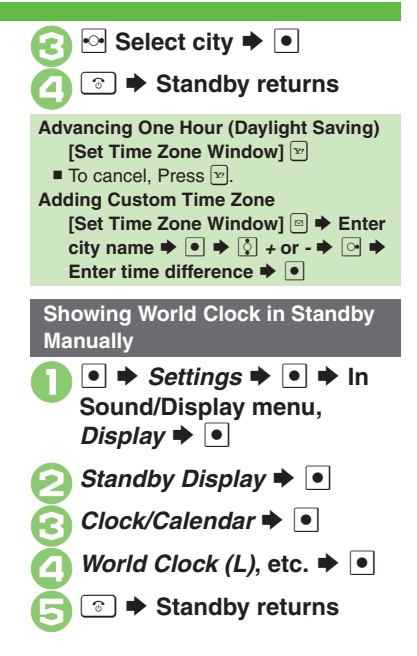

Set Time Zone Window

# **Using Memory Card**

### **About Memory Card**

Use microSD/microSDHC Memory Card to save and organize files for use on handset.

- Use recommended Memory Cards only.
   For details, contact SoftBank Customer Support, General Information (P.9-1).
- If Memory Card is inserted, captured photos, downloads and other files are saved to Memory Card. (My Pictograms and Graphic Mail templates are saved to handset.)

### **Memory Card Cautions**

- Do not force Memory Card into or out of handset.
- Keep Memory Card out of infants' reach; may cause choking if swallowed.
- Do not touch terminals or expose them to metal objects.
- SoftBank Mobile is not liable for any damages resulting from accidental loss/ alteration of information. Keep a copy of contacts, etc. in a separate place.
- Never power off or remove Battery while files are being accessed.
- Be careful not to erase or overwrite files accidentally.

### **Memory Card Slot Location**

Memory Card Slot is located above USIM Card Slot. Do not insert Memory Card into USIM Card Slot.

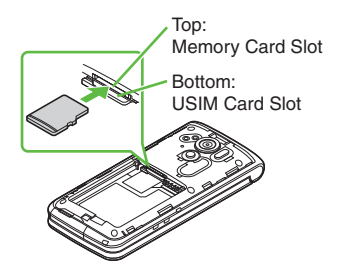

### Memory Card

### **Inserting & Removing**

Always power off first.

Remove Battery (P.1-3)

# **Insert Memory Card**

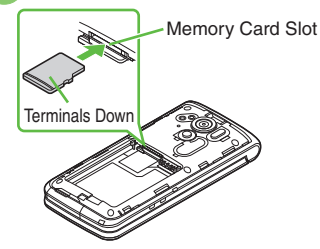

- Insert Memory Card (terminals facing down) all the way until it clicks.
- Do not insert other objects.

E

Insert Battery, then replace Battery Cover (P.1-3)

### If 🔛 Appears after Power On

• Memory Card may not be inserted properly; reinsert it.

### **Removing Memory Card**

 Gently push in Memory Card and release it; Memory Card pops out. Carefully remove Memory Card without bending it.

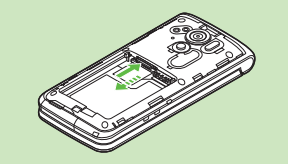

### **Formatting Memory Card**

When using a new Memory Card for the first time, format it on handset before trying to save files, etc. Formatting deletes all Memory Card files.

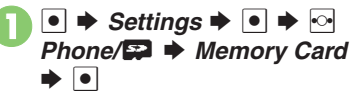

Format Card ➡ ● ➡ Yes ➡ ●

 Offline Mode activates; signal transmission and reception are suspended until formatting is complete.

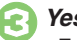

Yes Þ 💽

• To cancel, choose *No* and Press •.

### Precaution

• Never power off or remove Battery while formatting; may damage Memory Card or handset.